# Этапы внедрения маркировки

в системе Aqua Delivery

## Регистрируем в Честном Знаке

В рамках консультации помогаем корректно настроить ЧЗ, чтобы были учтены все нюансы.

Ссылка на сайт

Скачать презентацию

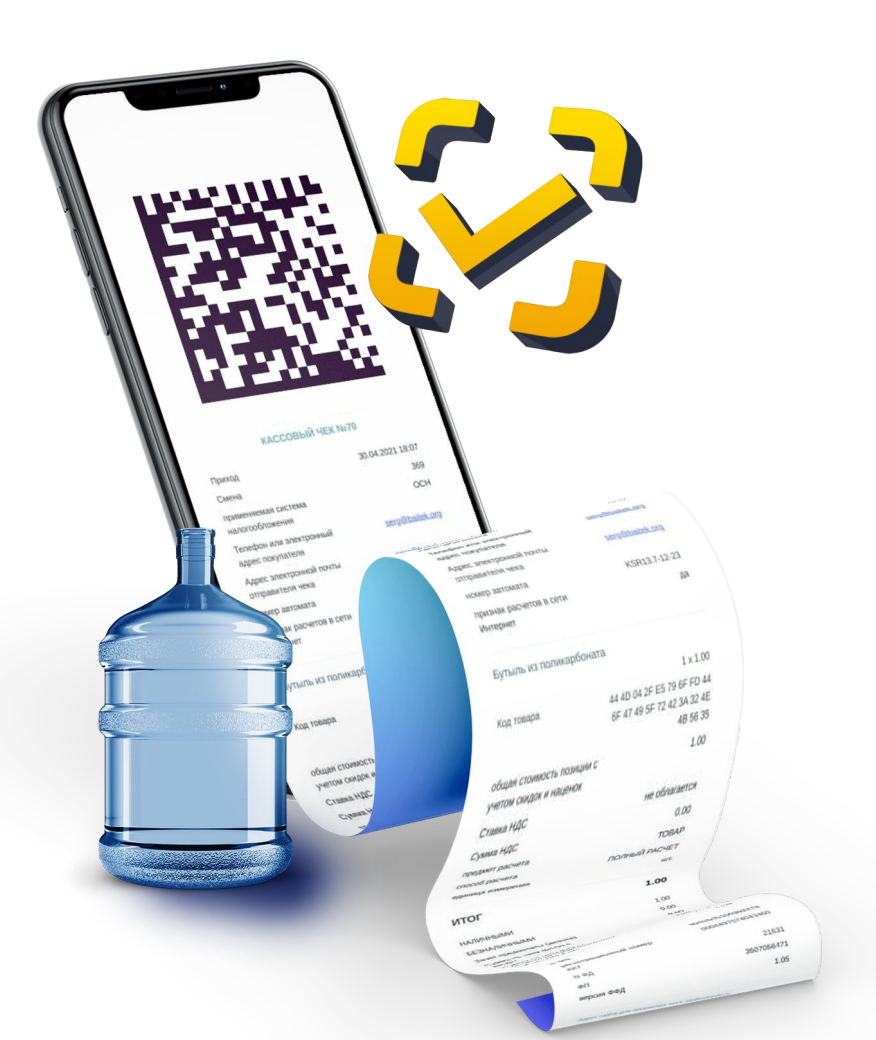

## 2 Настраиваем ЭДО (Производитель дистрибьютор)

В рамках консультации помогаем настроить ЭДО в виде ОСУ, чтобы у компаний на виртуальном складе появлялись остатки маркированной продукции. Если у компании нет ЭДО подключаем ЭДО Поток.

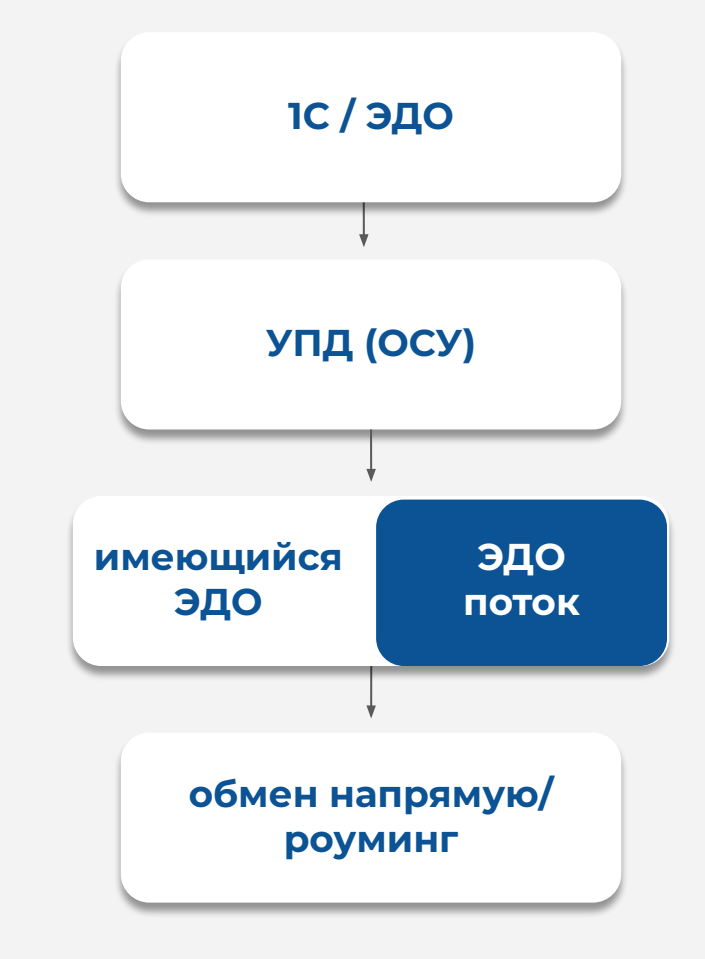

#### Скачать демо-приложение

#### сайт пример

## Подключаем инструменты для работы с клиентами

Подключаем компаниям мобильное приложение, сайт, корзину и другие каналы, где клиенты (конечные потребители) могут оформлять заказы, и CRM-систему, где операторы принимают заказы по телефону:

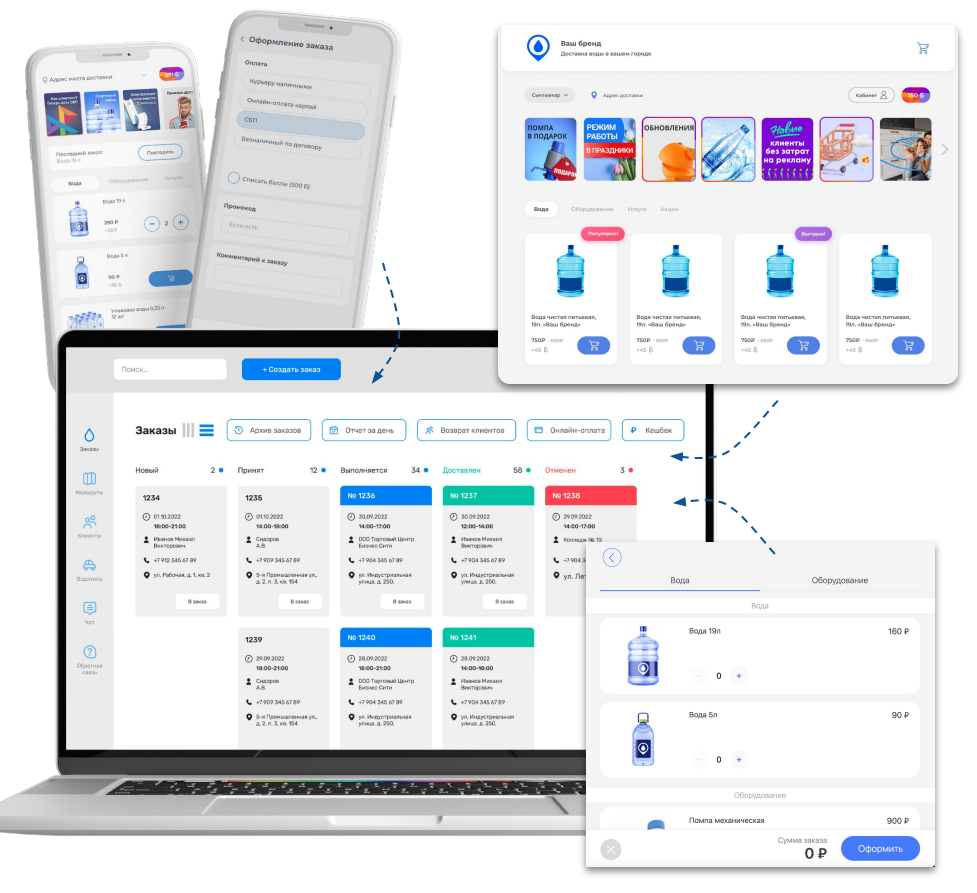

#### корзина на сайт пример

## 4 Подключаем онлайн-оплату (Сбер, Тинькофф и др.) или СБП

Схема для физических лиц

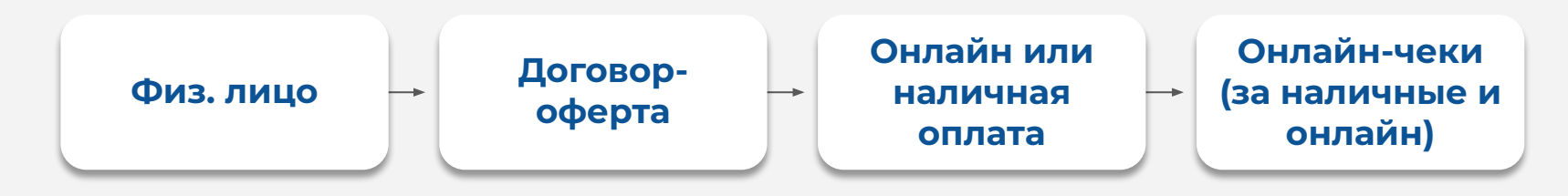

Такая же упрощенная схема может быть и для юридических лиц в случае перехода к онлайн-оплате по корпоративной карте.

## 5 Настраиваем 1С УНФ

Для юрлиц (не УОТ), кто продолжает оплачивать заказы по счету, мы подключаем 1С УНФ, в которой:

- для тех, кто работает по ЭДО подключаем модуль ЭДО в IC УНФ и настраиваем создание УПД в рамках ОСУ;
- для тех, кто не работает по ЭДО в 1С УНФ создаем документы реализации с выводом из оборота по ИНН покупателя. Все в рамках ОСУ;
- для сегмента HoReCa и Госучреждения работаем по схеме, описанной в п.1 или п.2 до 1 декабря 2023 г. Далее с ними только по п.1

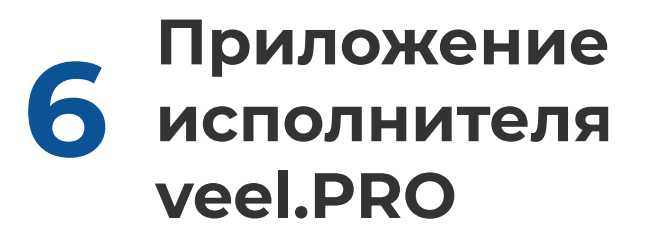

Подключаем компании приложение исполнителя, где курьеры:

- 1. Принимают заказ на складе.
- 2. Приезжают на указанный адрес.
- 3. Сканируют маркированные товары через приложение "veel.PRO"\*
- 4. Принимают оплату от клиента (если не онлайн-оплата)
- 5. Передают товары клиенту
- 6. Переводят заказ в статус "Доставлено"

#### <u>\*Ссылка для скачивания</u>

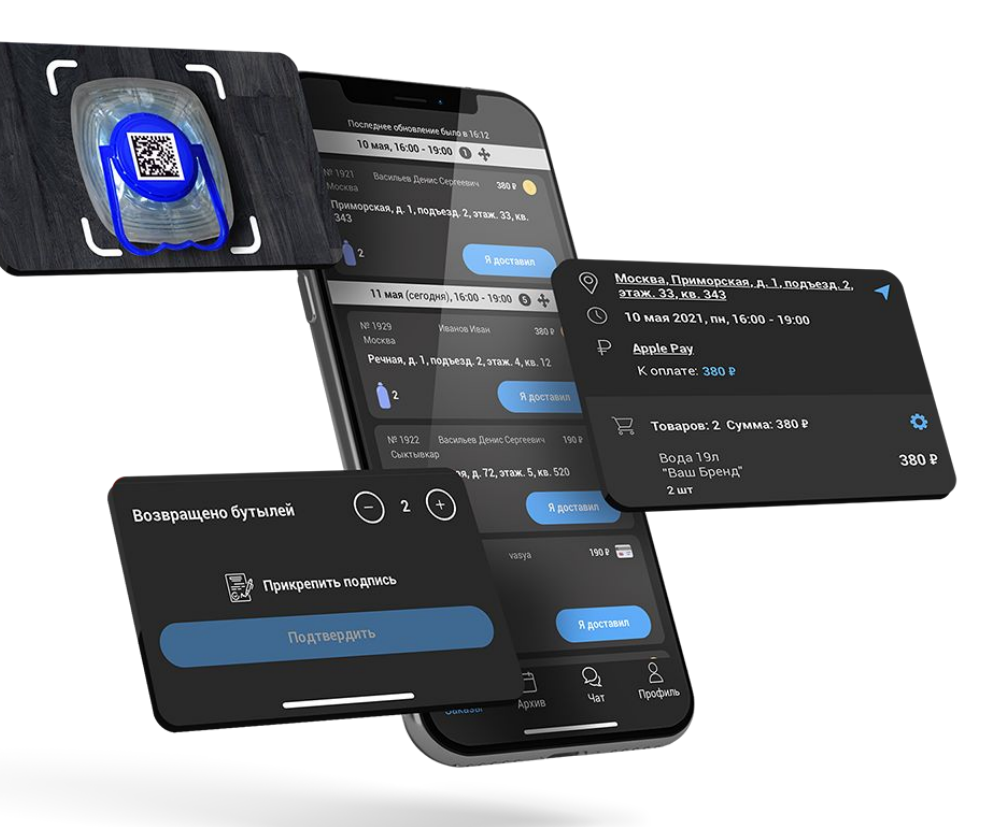

Сайт по курьерскому приложению

## 7 Подключаем OFD.ru

Подключаем компаниям сервис OFD.ru.

- После перевода в статус "Доставлено" заказ автоматически уходит в сервис OFD.ru (в том числе данные по Data Matrix кодам);
- 2. OFD.ru сразу отправляет чек клиенту на электронную почту (либо по смс);
- 3. OFD.ru отправляет данные в ЧЗ.

UFD.ru

ПОМОГАЕМ ПРОДАВАТЬ

## Сертификат

Настоящим сертификатом оператор фискальных данных OFD.ru подтверждает, что

ООО «Мобильное Решение»

ИНН 1101163130 Республика Татарстан

является сертифицированным партнёром.

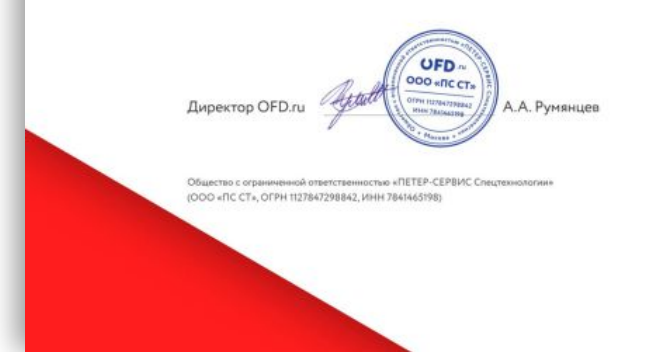

## 8 ЧЗ. Дистрибьютор

Далее у компании на виртуальном складе списываются остатки.

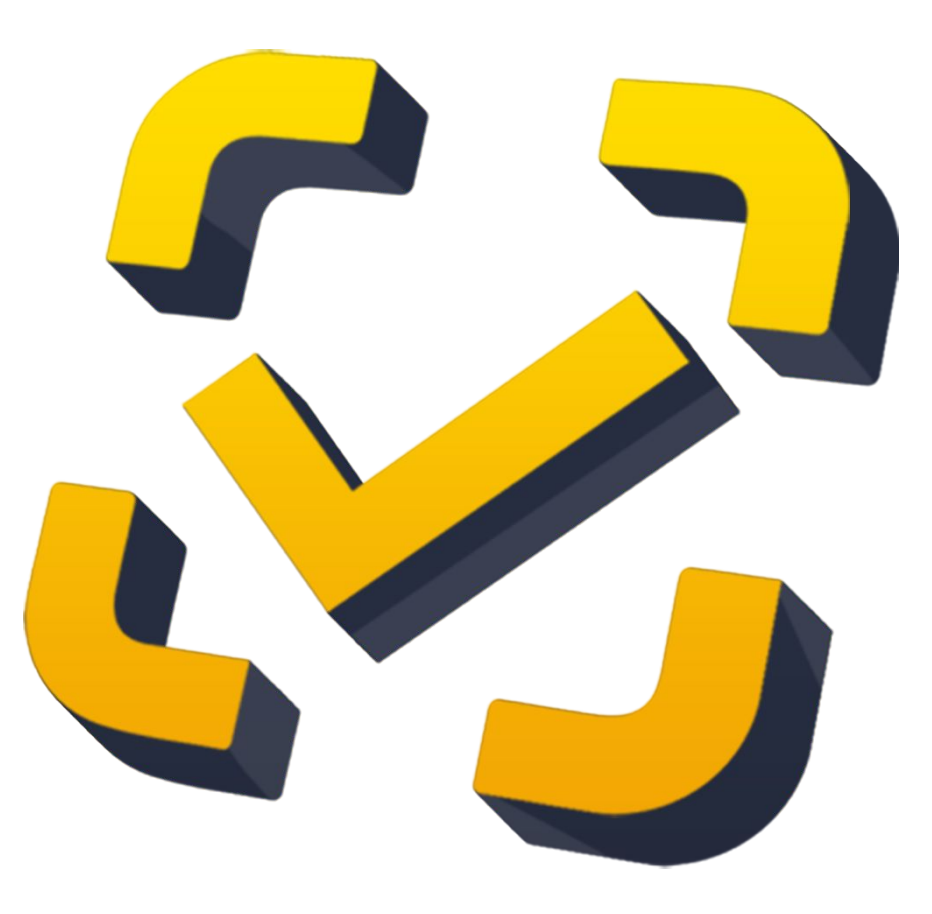

## 9 ЧЗ. Производитель

И наконец, у производителя данные маркированные коды переводятся в статус "КМ Выбыл".

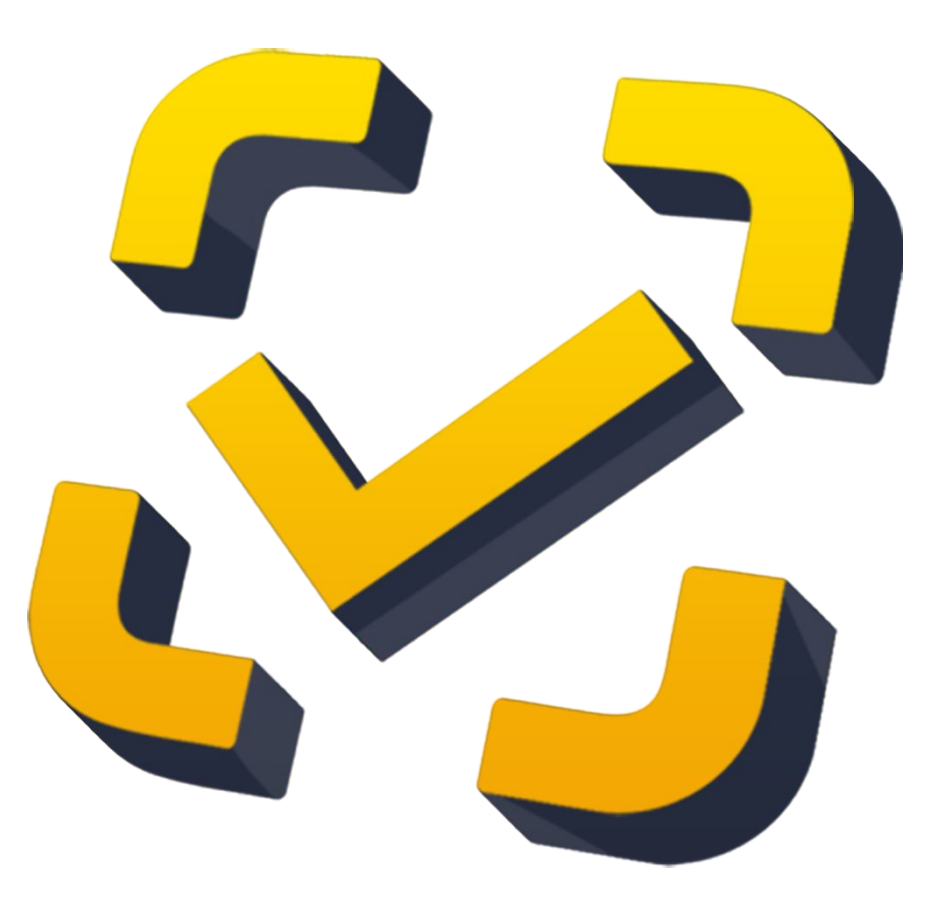

## Рассмотрим все на конкретном примере:

## Заказ от клиента

Клиент (email: kolodinov@yandex.ru) оформил заказ №4049 через мобильное приложение.

Товар Вода "Гринландия" 19л — 1 шт.

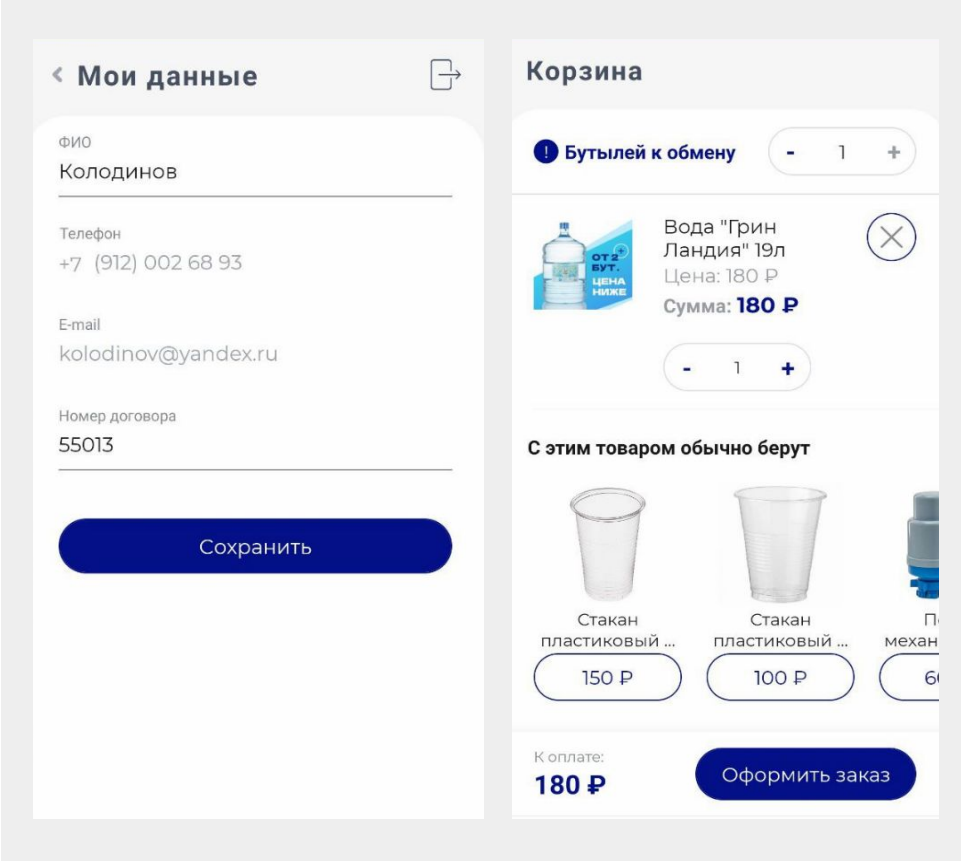

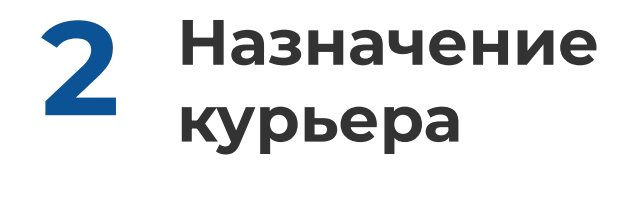

В нашей CRM-системе оператор назначает водителя по данному заказу.

| Заказ #4049 🔲                                             |                             | Принят              |                   |
|-----------------------------------------------------------|-----------------------------|---------------------|-------------------|
| Комментарий клиента<br>тест                               |                             |                     |                   |
| Комментарий оператора                                     |                             |                     |                   |
| Адрес                                                     |                             |                     |                   |
| Сыктывкар, Димитрова, д. 42<br>Зона доставки — Сыктывкар; | Район доставки — Коммунисти | ческая              | •                 |
| Водитель Тест курьер                                      |                             | *                   | Баллы начисляются |
| Доставить к                                               |                             |                     |                   |
| 07.10.2022                                                | 09:0                        | 0 - 21:00           | ~ #               |
| Клиент                                                    |                             |                     |                   |
| 55013                                                     | Колодинов 💬                 | <b>J</b> +791200268 | 93 ⊖ →            |

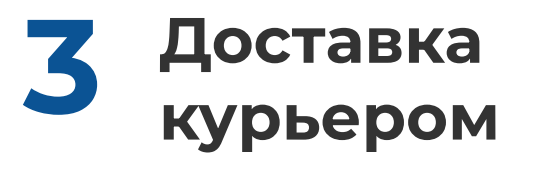

Курьер принимает заказ на складе и приезжает на адрес.

Дальнейший процесс записан на видео (сканирование и перевод в статус "Доставлено").

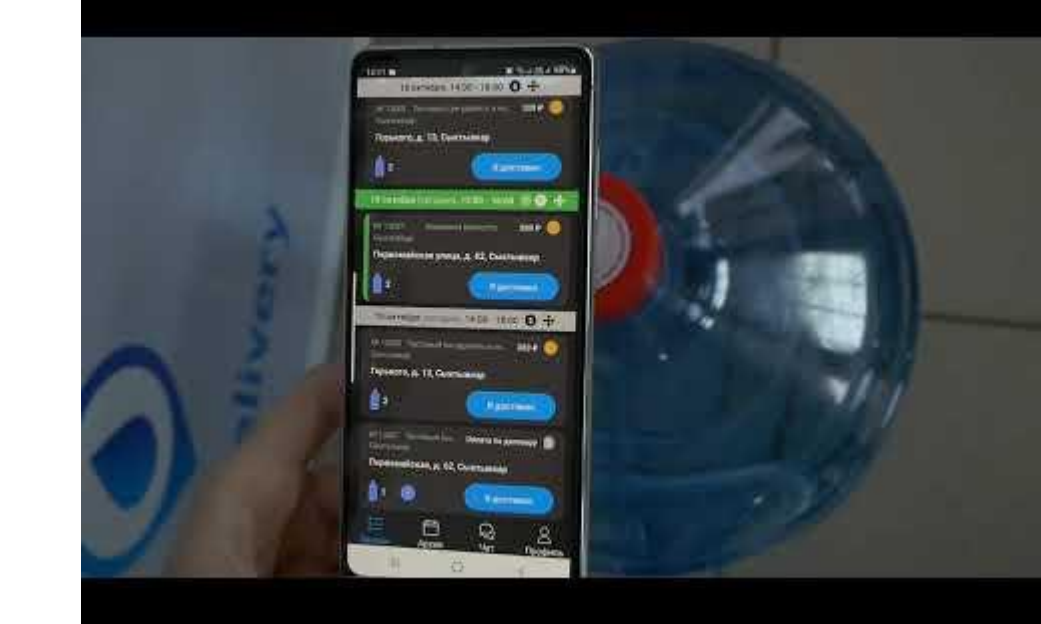

#### Сохранить маркировку?

01046065060004362159TDJtC\_? Xk+S93CU9Q

НЕТ СОХРАНИТЬ

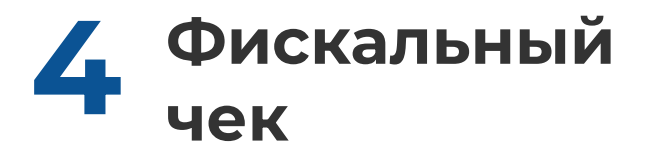

После перевода в статус "Доставлено" клиент получил фискальный чек. Маркированный код соответствует.

000 "ВОДА" ФИСКАЛЬНЫЙ ДОКУМЕНТ #1192 ДАТА ВЫДАЧИ 07.10.22 16:10 АДРЕС РАСЧЁТОВ Москва, Ленинская Слобода, 19 MECTO PACHËTOB https://waterva.app11.ru KACCUP СИС. АДМИНИСТРАТОР HOMEP CMEHL #211 **ДОКУМЕНТ В СМЕНЕ** #6 ЭЛ. АДР. ПОКУПАТЕЛЯ kolodinov@yandex.ru Версия ФФД 1.1 Признак ККТ для расчетов Дa только в Интернет Адрес электронной почты noreply@ofd.ru отправителя чека адрес сайта ФНС nalog.gov.ru ИНН пользователя 1101173435 PH 0006230691060404 VHH 1101173435 ФН 9960440301852200 ФПД 3548727184 ОФД OOO IIC CT Адрес проверки чека в ОФД check.ofd.ru Вода "Грин Ландия" 19л 1 X 180.00 в т.ч. НДС НЕ ОБЛАГАЕТСЯ = 0.00 = 180.00единица измерения предмета WT. расчета ПРИЗНАК СПОСОБА РАСЧЕТА ПОЛНЫЙ РАСЧЕТ ПРИЗНАК ПРЕДМЕТА TOBAP PACHETA размер НДС за единицу 0.00 предмета расчета 444D 04606506000436 Код маркировки 59TDJtC\_?Xk+S NTOL 180.00 180.00 Напилинии

### 5 Скриншот из сервиса OFD.ru (чек был обработан и отправлен в ЧЗ)

| Чеки с маркировкой                                                                                                    |                                       |                                                                                              |                        |                                |
|----------------------------------------------------------------------------------------------------|---------------------------------------|----------------------------------------------------------------------------------------------|------------------------|--------------------------------|
| Код маркировки                                                                                                    | ФФД                                   | Поиск по кассам и папкам                                                                     | Наименование товара    | ?                              |
| от 5 первых символов                                                                                                    | Выберите                              | Q                                                                                            |                        |                                |
| Дата и время начала Дата и время окончан<br>Сегодня / Неделя / Месяц / Квартал / Год<br>Показать с ошибками<br>Применить Х ОЧИСТИТЬ ФИЛЬТР | ия Цена от Цена д                     | 100 000 P +                                                                                  |                        |                                |
| Код маркировки ФФД                                                                                                    | Квитанция Статус                      | кода 🗸 — ККТ 🗸                                                                               | Наименование товара 🖂  | Дата продажи \vee Цена, Р \vee |
| 444D 04606506000436 D 1.1<br>59TDJtC_?Xk+S                                                                                                 | Номер 🗖 ВК.<br>Скачать 😫 🔺 отг<br>ста | лючить РНМ: 0006230691060404<br>Заводской номер: 9991987216<br>Москва, Ленинская Слобода, 19 | вода "грин ландия" 19л | 07.10.22 16:10 180 📋           |

## 6 Скриншот по списанию остатков из виртуального склада у дистрибьютора (ООО "Вода") в Честном Знаке.

| 8                                 | Маркировка                     | Управление заказами  | Национ | Национальный каталог |           |          |        |          |        |                      |          | О Поддержка |            |                          |                    |  |  |
|-----------------------------------|--------------------------------|----------------------|--------|----------------------|-----------|----------|--------|----------|--------|----------------------|----------|-------------|------------|--------------------------|--------------------|--|--|
| Ð,                                | Главная                        | Коды маркировки      | Товары | Склад                | Документы | ЭДО Лайт | Отчеты | Выгрузки | Помощь |                      |          |             |            |                          |                    |  |  |
| товар                             |                                |                      |        |                      |           |          |        |          | V      | остаток на начало дн | ия, шт г | приход, шт  | РАСХОД, ШТ | остаток на конец дня, шт | ОПЕРАЦИИ С ТОВАРОМ |  |  |
| <mark>04606506</mark><br>Вода пит | 000436<br>евая «Грин Ландия» ; | добыто в России» 19л |        |                      |           |          |        |          |        | 9                    | -        | _           | -          | 9                        | -                  |  |  |

## 7 Скриншот у производителя ООО "Исток-Д" по данному коду в Честном Знаке.

Код маркировки 01046065060004362159TDJtC ?Xk+S

88 KM выбыл

#### Код маркировки

#### Эмитирова

#### 07.09.2022 в 10:24

КИТУ / КИГУ вышестоящего уровня

\_

#### Товар введен в оборот

#### 29.09.2022 в 13:10

Дата вывода из оборота 07.10.2022 в 16:10

Причина вывода из оборота КМ

Розничная продажа

Способ ввода товара в оборот

#### Произведен в РФ

Рег. номер документа

#### 272052cd-95f6-4d71-9035-9513af7633c4

Вид оборота

\_

Особое событие

Продан по чеку

#### Участник оборота

Наименование производителя

ООО Фирма "Исток-Д"

ИНН производителя 1101016665

#### Товар

Наименование

Вода питьевая «Грин Ландия» добыто в России» 19л

Код товара

04606506000436

Тип упаковки

Единица товара

Серийный номер

59TDJtC\_?Xk+S

Код товарной номенклатуры (10 знаков) 2201900000

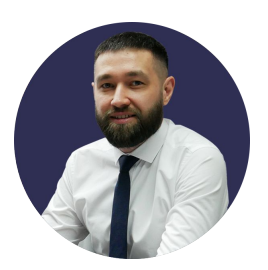

Генеральный директор

### Рамазанов Айрат Ирекович

+7 911 011 70 20

info@appsol.ru

appsol.ru

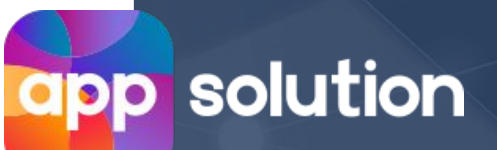